## Муниципальное автономное образовательное учреждение Гимназия №205 «Театр»

## Внедрение электронного обучения и дистанционных образовательных технологий

Методические рекомендации по работе с Zoom

Екатеринбург, 2020

## Введение

## Что такое Zoom?

<u>Zoom</u> — сервис для проведения видеоконференций и онлайн-встреч. Скачать программу можно <u>здесь</u>. Организовать встречу может любой, создавший учетную запись. Бесплатная учетная запись позволяет проводить видеоконференцию длительностью 40 минут.

Zoom отлично подходит для индивидуальных и групповых занятий, учащиеся могут заходить как с компьютера, так и с планшета с телефоном. К видеоконференции может подключиться любой, имеющий ссылку, или идентификатор конференции. Мероприятие можно запланировать заранее, а также сделать повторяющуюся ссылку, то есть для постоянного урока в определенное время можно сделать одну и ту же ссылку для входа.

Подключение к вебинару (инструкции для учащихся и родителей)

- 1. Через приложение Zoom по ссылке (наиболее удобный вариант работы)
- 1.1. Скачайте приложение Zoom на свое устройство
- 1.2. За 5-10 минут до вебинара перейдите по ссылке, присланной преподавателем
- 1.3. Ссылка автоматически откроется в браузере и появится всплывающее окно,

предлагающее пользователю открыть веб-трансляцию в приложении Zoom.

| zoom |                                                                                                    | Поддержка Русский + |
|------|----------------------------------------------------------------------------------------------------|---------------------|
|      | 5,<br>Хотите разрешить этой странице открыть программу<br>«zoom.us.app»?<br>Отменить Разрешить                                  |                     |
|      | Автороше право 02020 - Zoon Voles Communications, Inc. Все права звирищены.<br>Политика конфеденциально сти и Правовая политика |                     |

1.4. После нажатия кнопки «Разрешить» будет открыто приложение Zoom и вы будете подключены к вебинару. В частных случаях вам может понадобиться пароль – в таких случаях преподаватель высылает не только ссылку, но и пароль к ней.

2. Через браузер Google Chrome (через другие браузеры работает плохо, в частности, не работает аудио)

2.1. Несмотря на то, что основной рекомендацией является предустановка приложения Zoom на компьютер или смартфон/планшет, на некоторые вебинары можно подключиться напрямую через браузер. Данная настройка выставляется преподавателем, поэтому далеко не все вебинары

могут иметь такую функцию. В случае, если такая возможность присутствует, вы увидите фразу «Подключитесь из браузера». Нажав на нее, вы откроете трансляцию непосредственно во вкладке

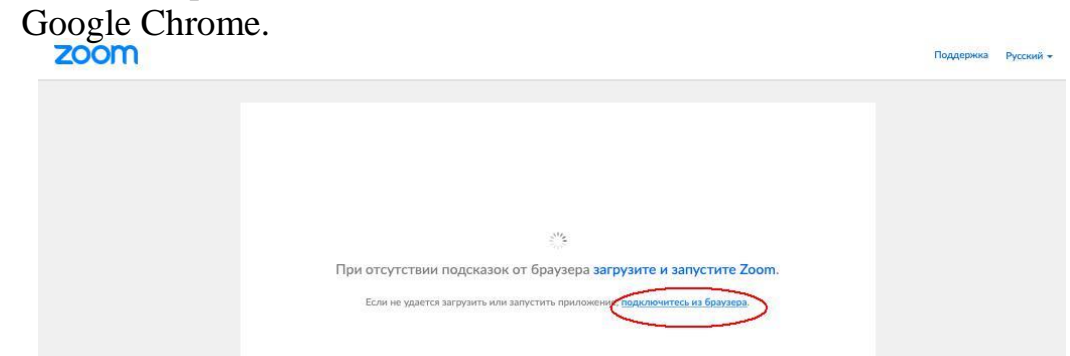

3. Через номер трансляции (усложненный вариант). Такое подключение может понадобиться, в случае, если не работает переход по ссылке (например, заблокировано всплывающее окно в браузере):

3.1. У каждого вебинара есть свой собственный идентификатор. Обычно он указывается в самой ссылке (например: <u>https://us04web.zoom.us/j/6927008872</u> где цифры в конце ссылки являются идентификатором)

3.2. Если у вас есть этот номер, Вы можете нажать «присоединиться к трансляции» и ввести 10 цифр идентификатора(см. варианты А, Б, В ниже). В частных случаях (если преподаватель выставил настройки) вам может понадобиться пароль.

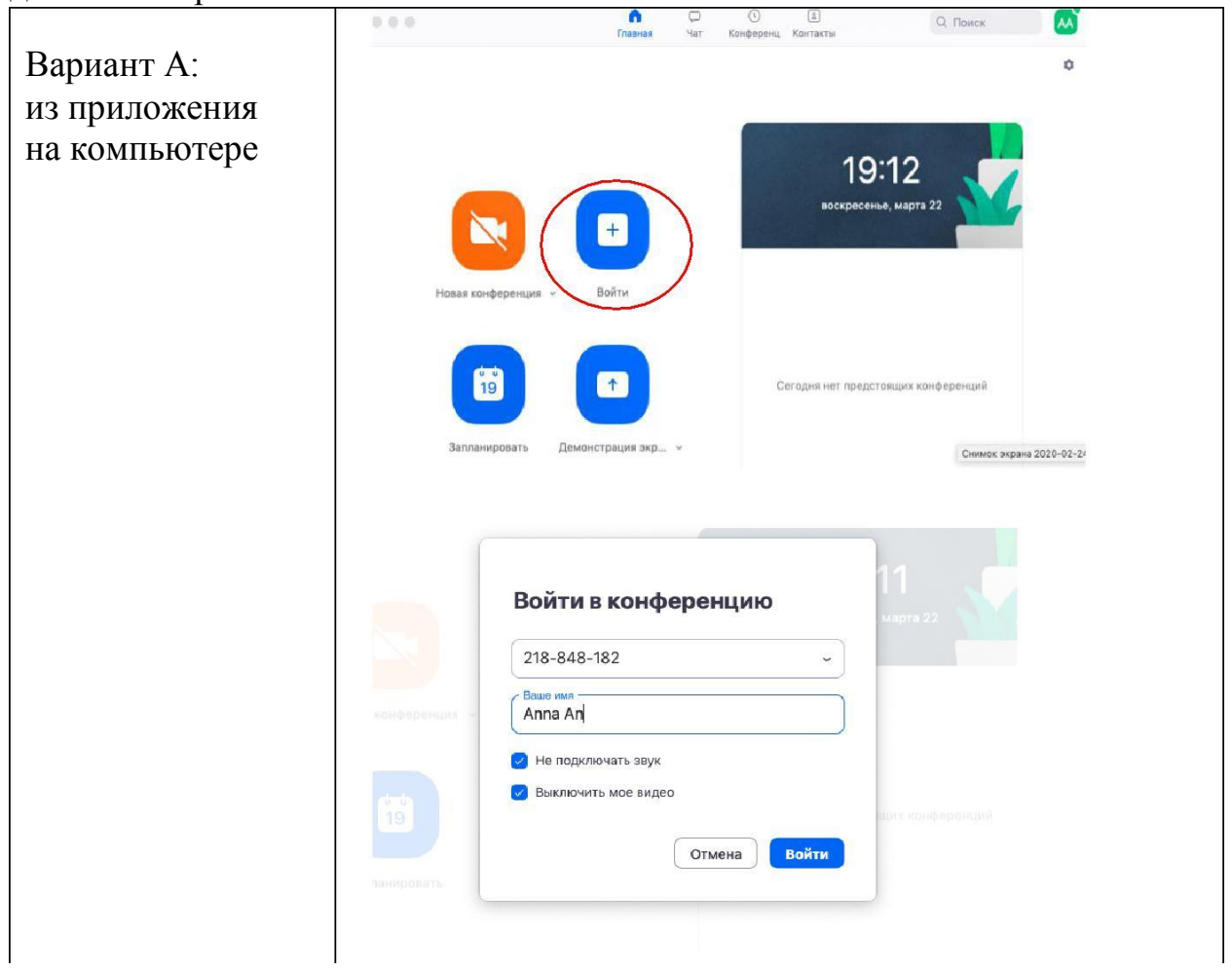

| Вариант Б          | н II Билайн 🗢 18:57 👹 74 % 🔳<br>501        | ніі Билайн 😤                                                                                             | 19:16<br>Ioin a Meetin | <b>8</b> 69 % 🔳 |  |
|--------------------|--------------------------------------------|----------------------------------------------------------------------------------------------------|------------------------|-----------------|--|
| (приложение на     | Start a Meeting                            | 65                                                                                                    | 2 700 8872             | a ~ >           |  |
| мобильном          | Start or join a video meeting on the<br>go | Join with a personal link name                                                                           |                        |                 |  |
| телефоне/планшете) | +                                          |                                                                                                    | Anna An                |                 |  |
|                    |                                            | Join<br>If you received an invitation link, tap on the link<br>again to join the meeting<br>JOIN OPTIONS |                        |                 |  |
|                    |                                            | 1                                                                                                    | 2<br>ABC               | 3<br>DEF        |  |
|                    |                                            | 4                                                                                                    | 5                      | 6<br>MN0        |  |
|                    | Join a Meeting                             | 7<br>PORS                                                                                                | 8                      | 9<br>wxyz       |  |
|                    | Sign Up Sign In                            |                                                                                                    | 0                      | $\otimes$       |  |

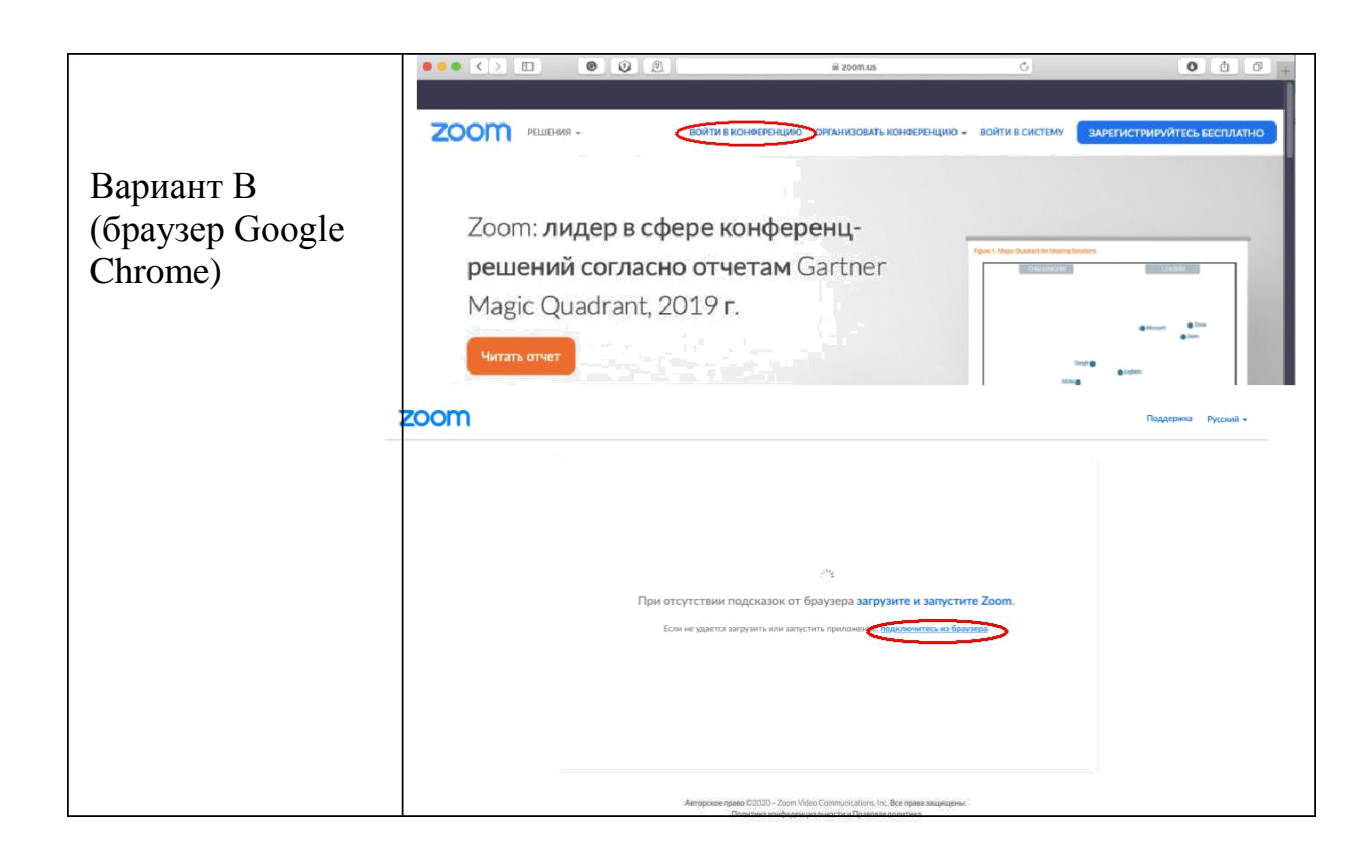